## Guide d'utilisation du SEL

atelier

## Table des matières

| Se connecter                    | 1  |
|---------------------------------|----|
| Présentation de l'accueil       | 2  |
| Gestion du profil utilisateur   | 3  |
| Les offres permanentes          | 5  |
| Les offres récentes             | 7  |
| Les petites annonces            | 8  |
| La liste des membres            | 10 |
| Comment transférer des azurites | 11 |

Se connecter

## Aller sur : http://sel.minesdeliens.org/

amap

järdin

\*: Teinitititi \*: Tetes 1:: (\*)

se

Votre identifiant est votre numéro de SEL (nombre à 2 ou 3 chiffres) qui vous a été communiqué lors de votre première adhésion à Mines de Liens.

Si vous ne le retrouvez vraiment pas, vous pouvez le demander à tresorier@minesdeliens.org.

Votre mot de passe vous a également été donné à votre adhésion, et vous avez pu le modifier lors de votre première connexion. Si vous l'avez égaré, vous pouvez le renouveler en cliquant sur le lien « Mot de passe oublié ».

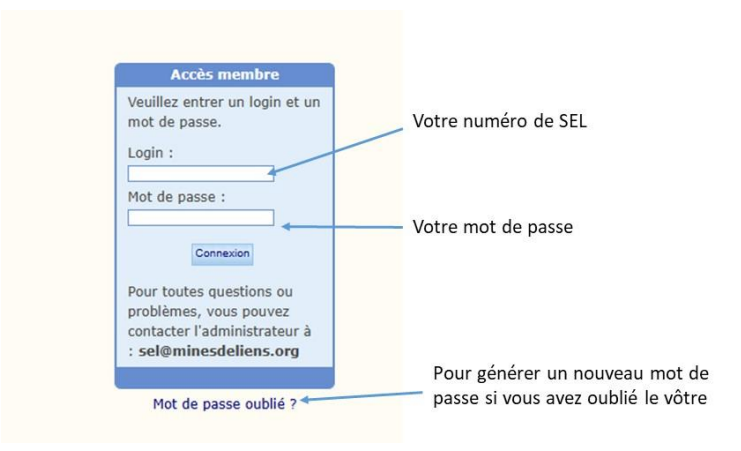

Présentation de l'accueil

lin de jo

eau amap

järdin

se]

| <b>Mines de SE</b><br>Le SEL de Chessy                                             | L Le menu principal Votre nom de session                                                                                                    |
|------------------------------------------------------------------------------------|----------------------------------------------------------------------------------------------------|
| Les membres<br>Les échanges<br>News<br>Aide<br>Tutoriel<br>Commencer               | Accès rapide     Nadio       Image: Construction of the service     Image: Construction of the service       Mon profil     Image: Construction of the service       Image: Construction of the service     Image: Construction of the service       Mon profil     Image: Construction of the service       Image: Construction of the service     Image: Construction of the service |
| Contact                                                                            | Bienvenue sur ce site Nadia                                                                                                    |
| Deconnexton                                                                        | Bienvenue sur le site du SEL de Mines de Liens                                                                                                    |
| <i>~</i> ~                                                                         | Tutoriel                                                                                                    |
| Cette quinzaine<br>2 nouveaux membres :<br>Valérie, Sandra<br>2 nouvelles annonces | Pour une meilleure prise en main de l'outil, nous vous invitons à consulter le tutoriel : c'est par<br>Page d'accueil du SEL. Règlement<br>à lire impérativement                                                                                                    |
| 3 échanges pour 180 azurites<br>Membres connectés (2) :<br>0, 147                  | Réglement du SEL<br>Le nouveau règlement du SEL est disponible sur le site internet de Mines de Liens : lien vers le règlement                                                                                                    |
|                                                                                    | Nous contacter :                                                                                                    |
|                                                                                    | Par courrier<br>Mines de Liens<br>Place de la Mairie<br>69380 Chessy-Les-Mines                                                                                                    |
|                                                                                    | Par internet<br>Lien vers la page de contact                                                                                                    |
|                                                                                    |                                                                                                    |

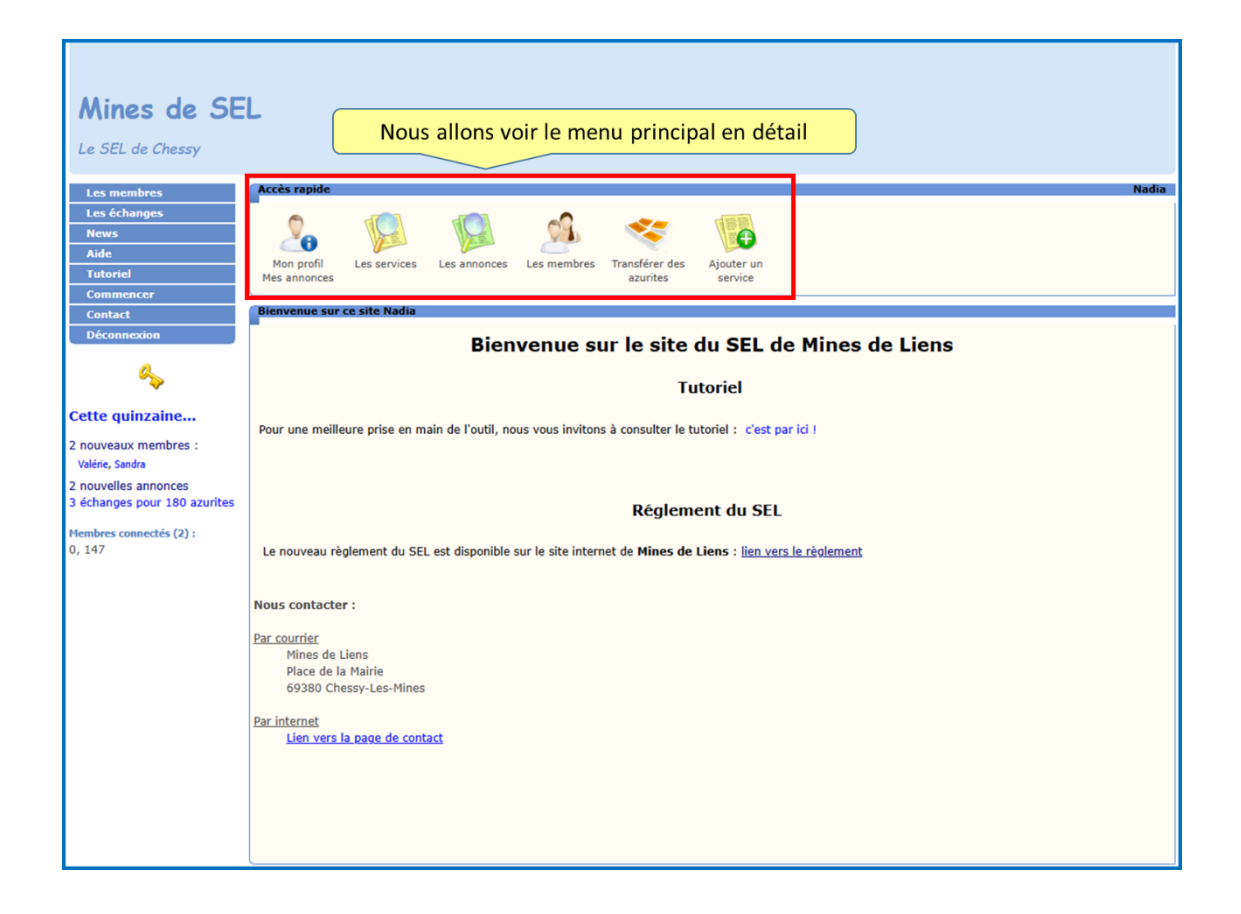

achats poulailler

tilit

tif it it. it

S

The second second se

## Gestion du profil utilisateur

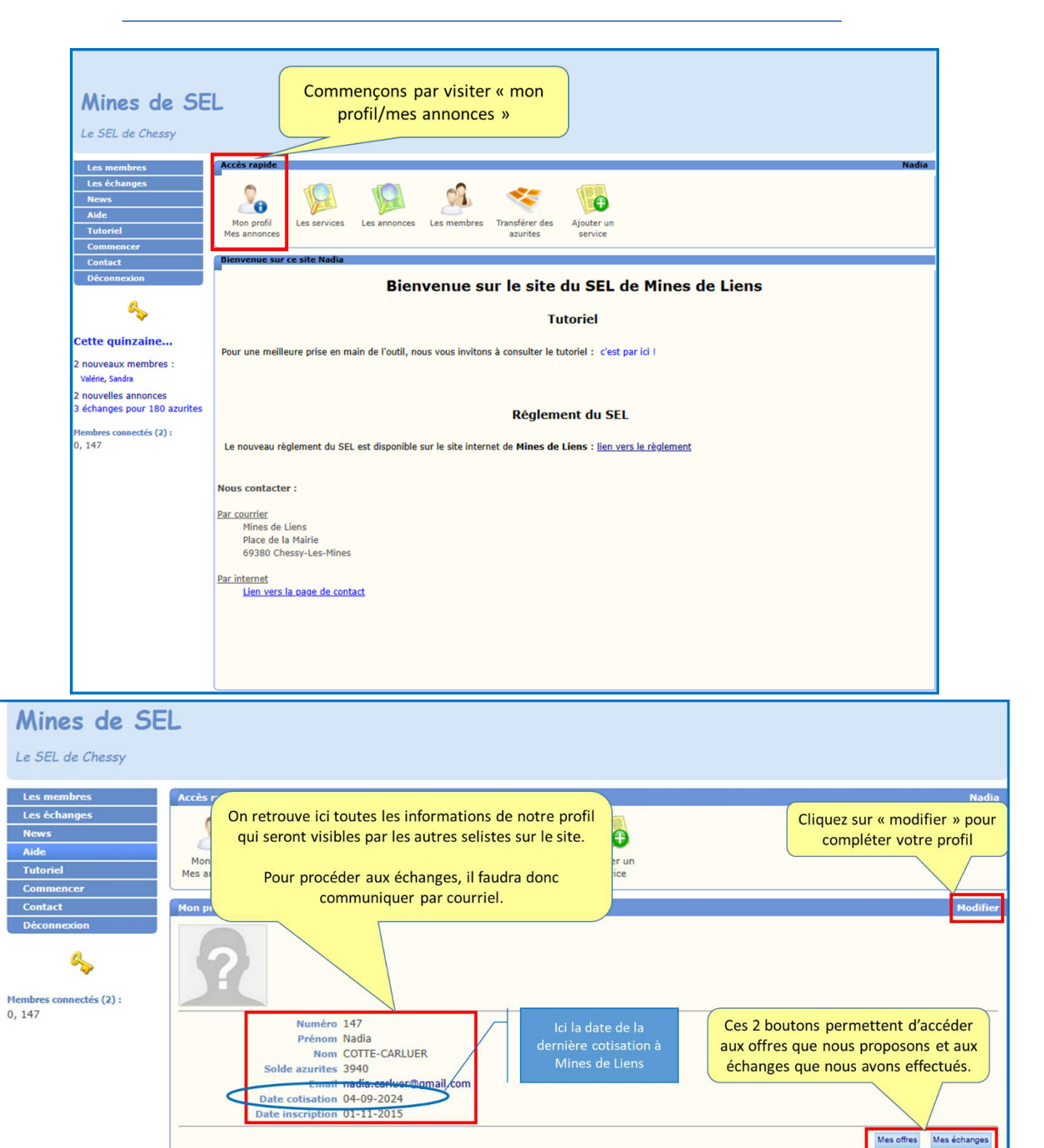

|                                                                                                    |                                                                      | -                                                                                                    |                                                                                                |                                                   |
|----------------------------------------------------------------------------------------------------|----------------------------------------------------------------------|----------------------------------------------------------------------------------------------------|------------------------------------------------------------------------------------------------|---------------------------------------------------|
| eau<br>jardin                                                                                                | attinap<br>n                                                         | min di                                                                                                    | ns "                                                                                           | dimages rec                                       |
| יוֹזּוֹאּוּאוֹיוֹיוֹי יֹי                                                                                    | <sup>י</sup> ו וו וייזיי <b>ו</b> וייזיין א                          | זידר איז איזי איזי איזי איזי איזי איזי איזי                                                                             |                                                                                                | <u>וּוֹיוֹיוֹיוֹיוֹיוֹיוֹיוֹיוֹיוֹיוֹיוֹיוֹיו</u> |
| .minesdeliens.org/update-pr<br>organisation maison Cuisine (<br>Les cenanges<br>New s<br>Aide<br>Déconnexion | ofil.p<br>Egise<br>téléphone)<br>l'échange.                          | vez compléter votre profil dans cette<br>informations ne sont pas visibles<br>. Ils devront être donnés par courriel    | <ul> <li>page. Je rappelle que<br/>(notamment adresse e<br/>lors du rendez-vous por</li> </ul> | e 🔗 💮 🥻 (<br>et ) Loisirs 🗋 impression » 🗋 Autr   |
| Membre connecté (1) :                                                                                        | Modifier le profil de Da<br>Dans la zone de p<br>l'italique. Pour un | résentation, les Dans le troit de passe.                                                                                | ur les liens, <b> pour le gras e<br/>normalement.</b>                                          | t <i> pour</i>                                    |
|                                                                                                    |                                                                      | Numéro         0           Prénom         •           Nom         •           Adresse         Curreur de la manufactura | ]•<br>]•                                                                                       | 2                                                 |
|                                                                                                    | C<br>Ti                                                              | CP [nnnn +<br>ommune   · · · · · · · · · · · · · · · · · ·                                                              |                                                                                                | Ajouter ma photo                                  |
|                                                                                                    | Pseu                                                                 | do skype                                                                                                    | ]<br>] *<br>] adresse complète http:// inclu                                                   | N'oubliez pas de cliquer sur                      |
|                                                                                                    | Prés                                                                 | entation de passe Laisser vide pour ne pas moc                                                                          | lífier                                                                                         |                                                   |
|                                                                                                    | Annuler                                                              |                                                                                                    |                                                                                                | Enregistrer                                       |

Les offres permanentes

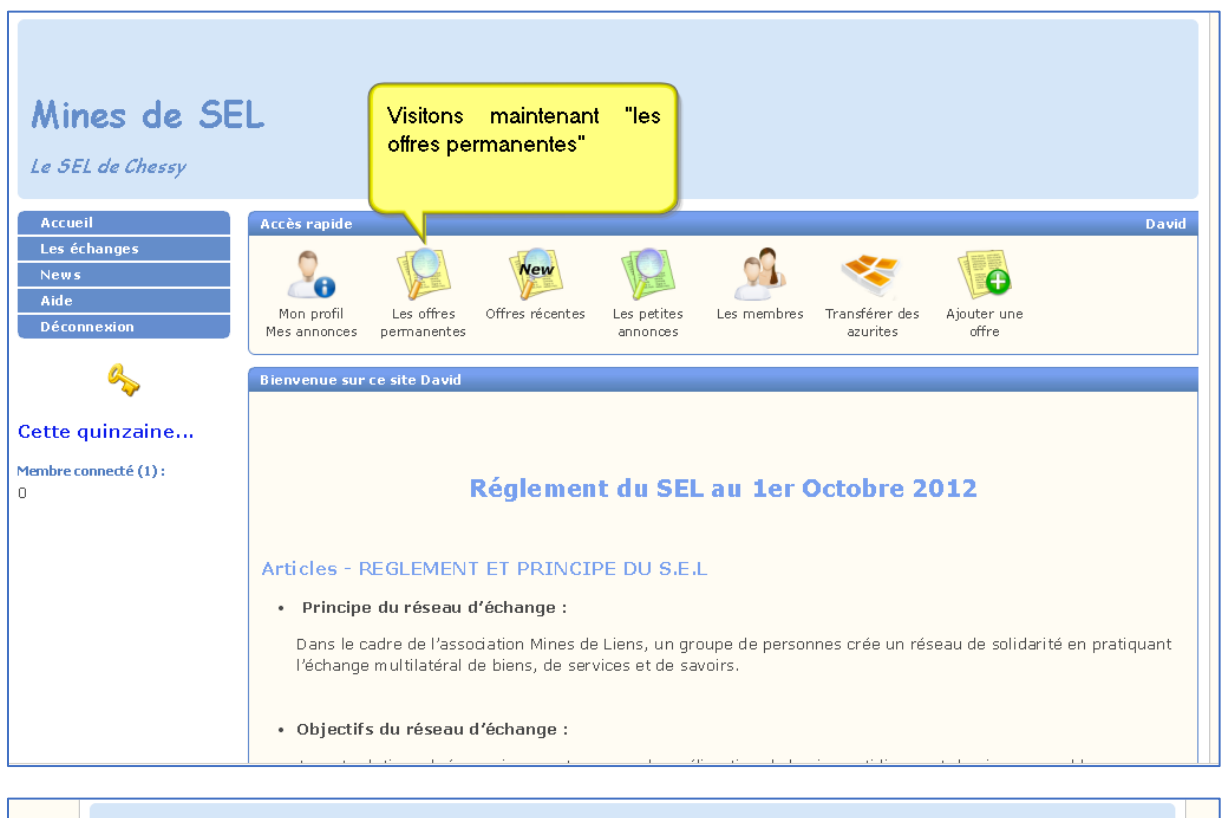

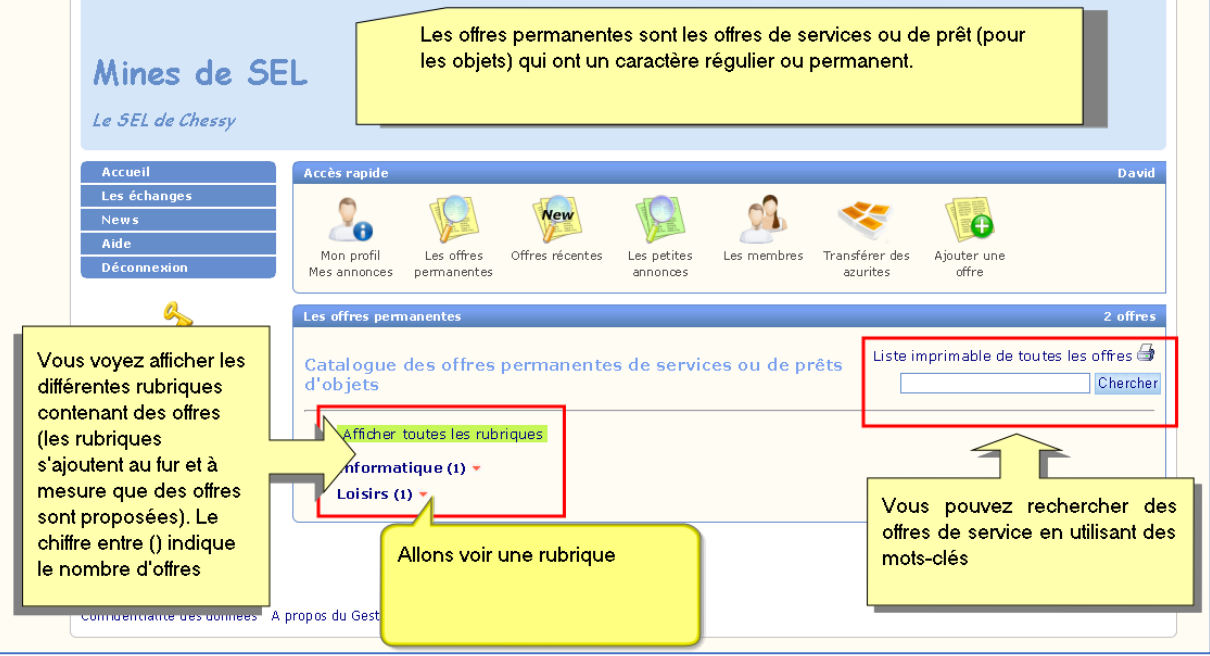

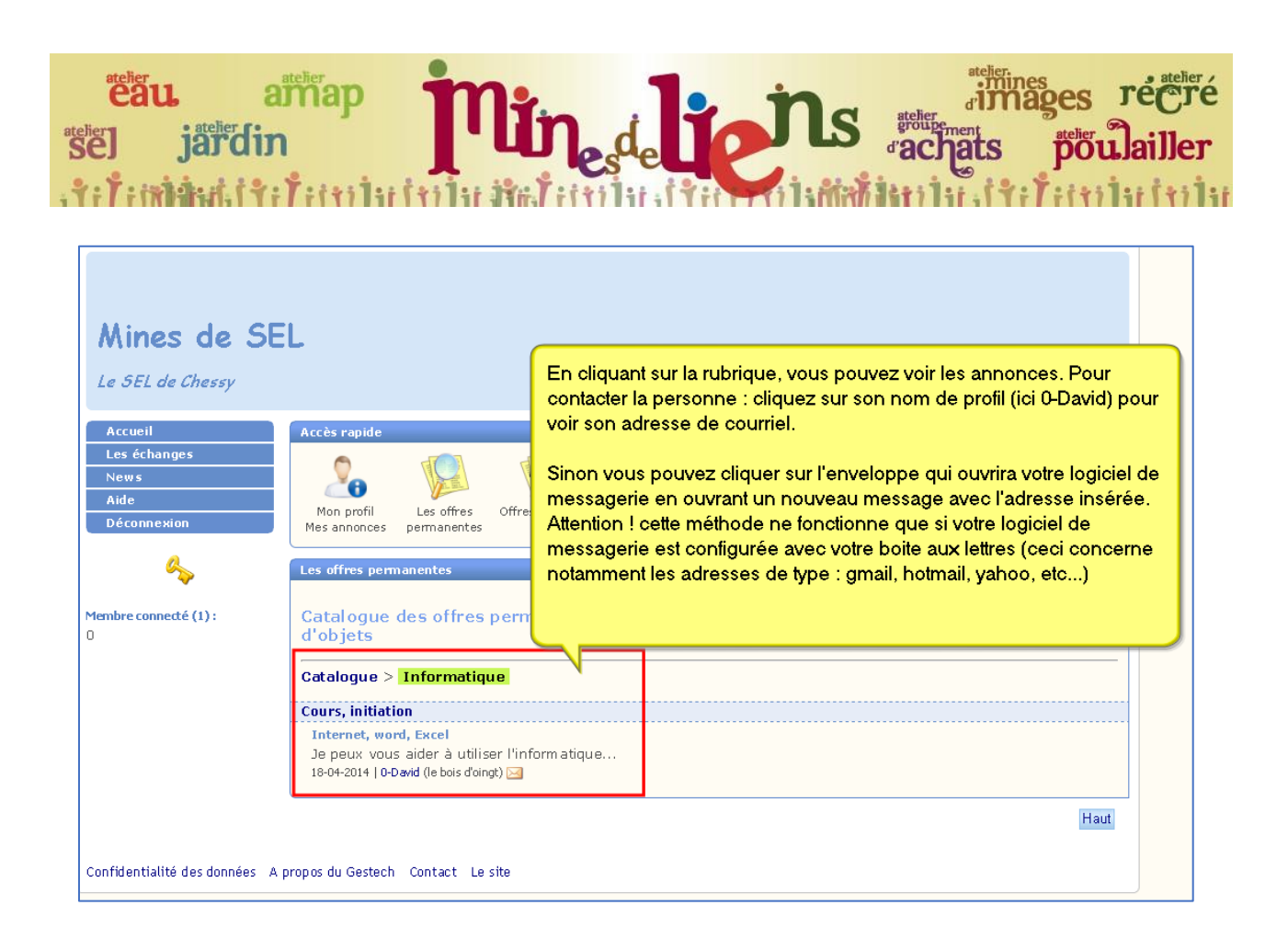

The second second se

Les offres récentes

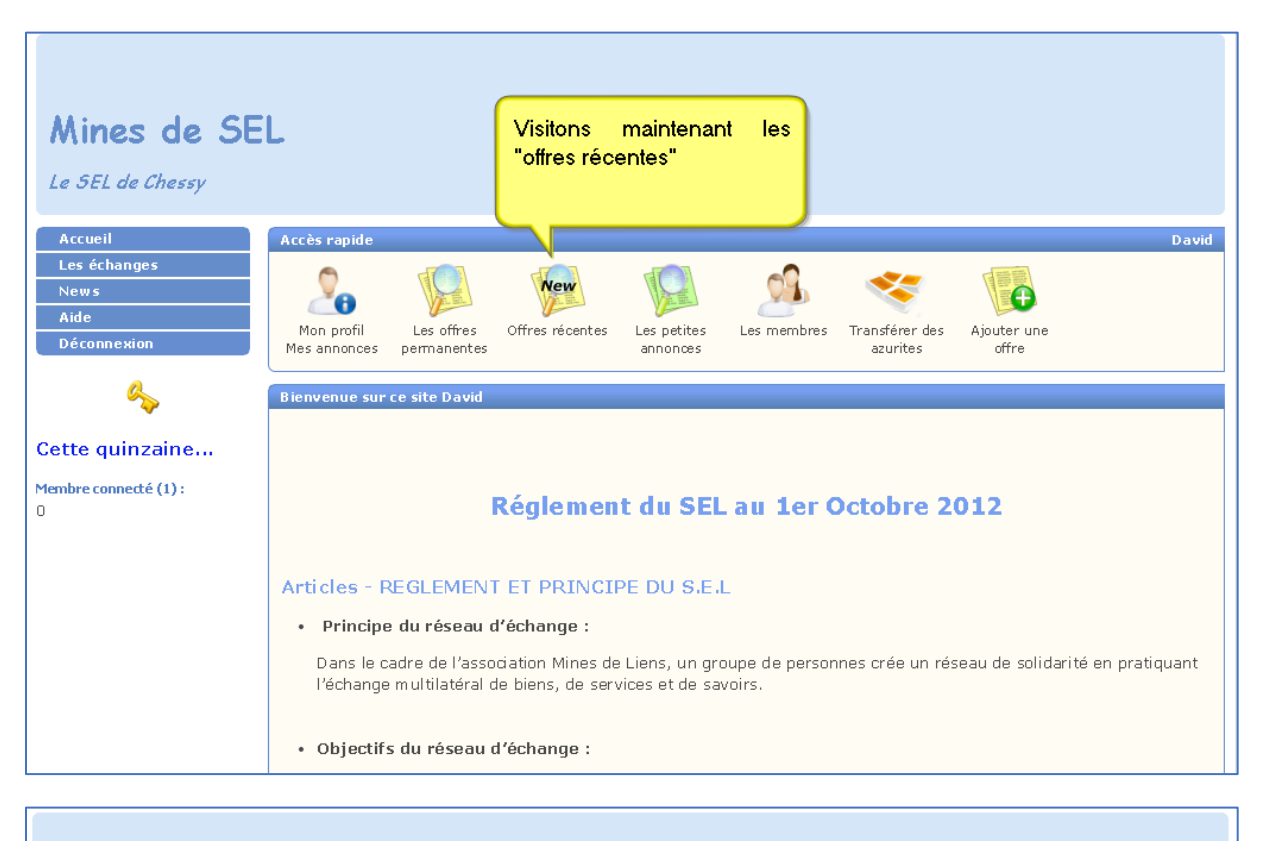

| Mines de SE<br>Le 5EL de Chessy | L Visitons maintenant les<br>"offres récentes"                                                                                                    |   |  |  |  |  |  |  |
|---------------------------------|----------------------------------------------------------------------------------------------------|---|--|--|--|--|--|--|
| Accueil                         | Accès rapide Davie                                                                                                    | d |  |  |  |  |  |  |
| Les échanges<br>News<br>Aide    | 26 😥 🖗 👰 💁 😋 🔀                                                                                                    |   |  |  |  |  |  |  |
| Déconnexion                     | Mon profil Les offres Offres récentes Les petites Les membres Transférer des Ajouter une<br>Mes annonces permanentes annonces azurites offre                                    |   |  |  |  |  |  |  |
| a.,                             | Bienvenue sur ce site David                                                                                                    |   |  |  |  |  |  |  |
| Cette quinzaine                 |                                                                                                    |   |  |  |  |  |  |  |
| Membre connecté (1) :<br>O      | Réglement du SEL au 1er Octobre 2012                                                                                                    |   |  |  |  |  |  |  |
|                                 | Articles - REGLEMENT ET PRINCIPE DU S.E.L                                                                                                    |   |  |  |  |  |  |  |
|                                 | Principe du réseau d'échange :                                                                                                    |   |  |  |  |  |  |  |
|                                 | Dans le cadre de l'association Mines de Liens, un groupe de personnes crée un réseau de solidarité en pratiquant<br>l'échange multilatéral de biens, de services et de savoirs. |   |  |  |  |  |  |  |
|                                 | Objectifs du réseau d'échange :                                                                                                    |   |  |  |  |  |  |  |

images réčin
 järdin
 järdin
 järdin

Les petites annonces

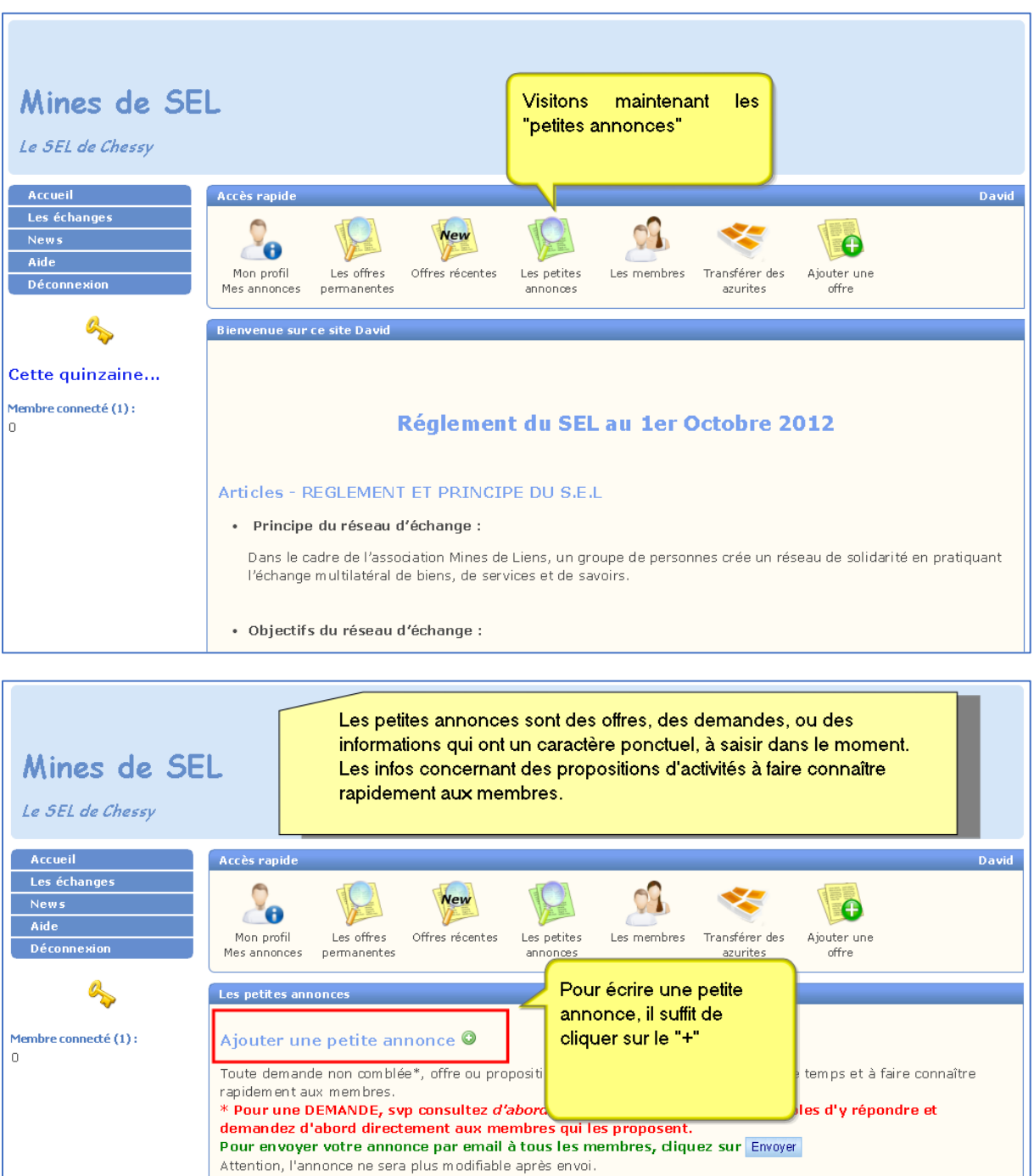

Attention, l'annonce ne sera plus modifiable après envol. Les petites annonces ont une durée de vie de maximum 60 jours mais vous pouvez aussi les supprimer dès qu'elles ne sont plus d'actualité, en cliquant sur 🗃

Trier par type

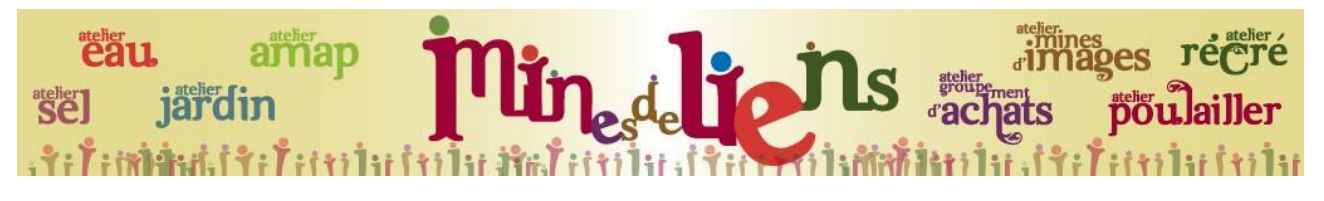

| Accueil                    | Accès rapide               |                           |                 |                         |                                |                              |                      | David       |
|----------------------------|----------------------------|---------------------------|-----------------|-------------------------|--------------------------------|------------------------------|----------------------|-------------|
| Les échanges<br>News       | 20                         |                           | New             |                         | 20                             | *                            |                      |             |
| Aide<br>Déconnexion        | Mon profil<br>Mes annonces | Les offres<br>permanentes | Offres récentes | Les petites<br>annonces | Les membres                    | Transférer des<br>azurites   | Ajouter une<br>offre |             |
| <b>~</b>                   | Ecrire une peti            | te annonce                |                 |                         |                                |                              |                      |             |
| Membre connecté (1) :<br>O |                            | Typ<br>Titr<br>Text       | e Offre OD      | emande                  | nfo<br>igne taner mai er       | iter au lieu de en:          | her                  |             |
|                            | BIU                        | ی 🔊 🔕                     |                 |                         | igne aper maj er               |                              |                      |             |
|                            |                            |                           |                 |                         |                                |                              |                      |             |
|                            |                            |                           |                 |                         | Ecrivez votro<br>cliquer sur " | e annonce e<br>enregistrer". | et n'oubliez p       | as de       |
|                            | Annuler                    |                           |                 |                         |                                |                              |                      | Enregistrer |

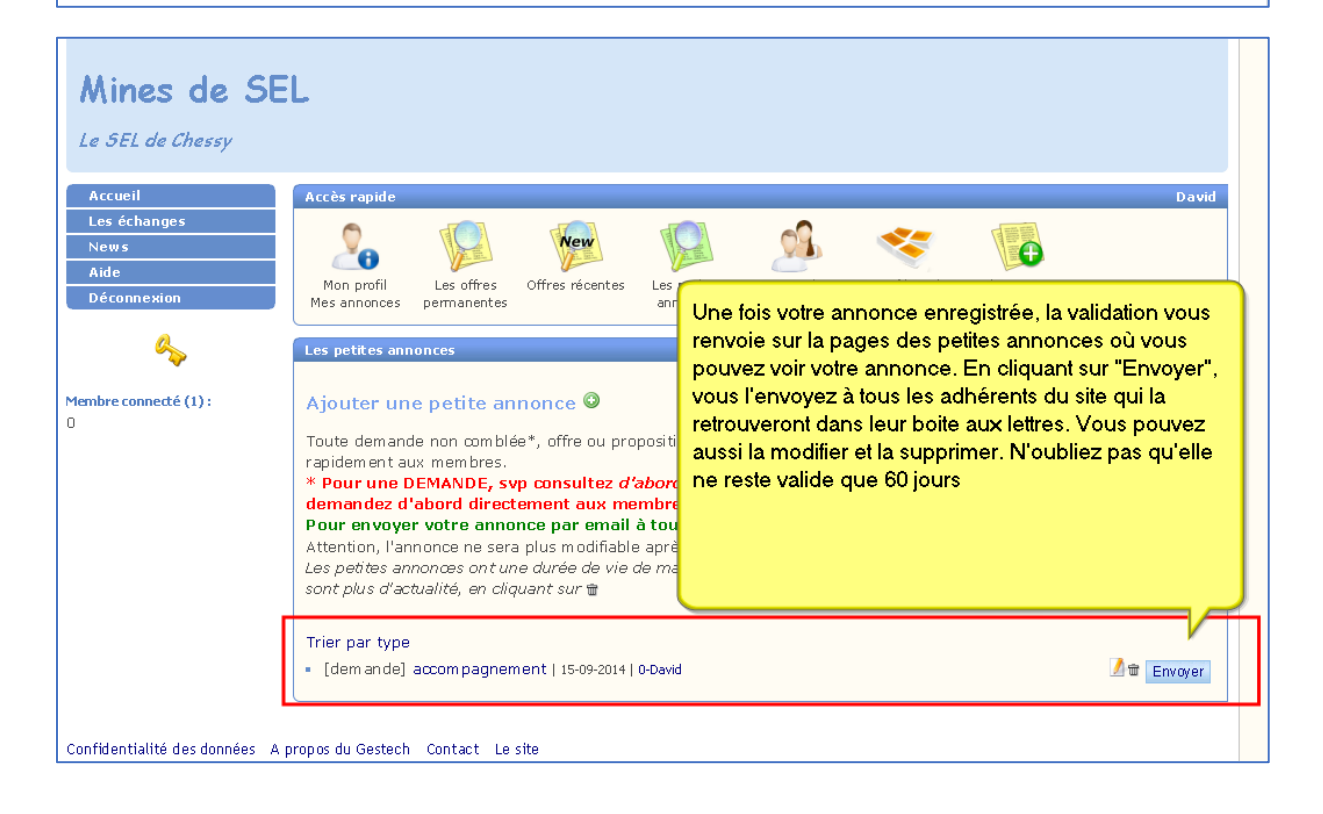

The second second se

La liste des membres

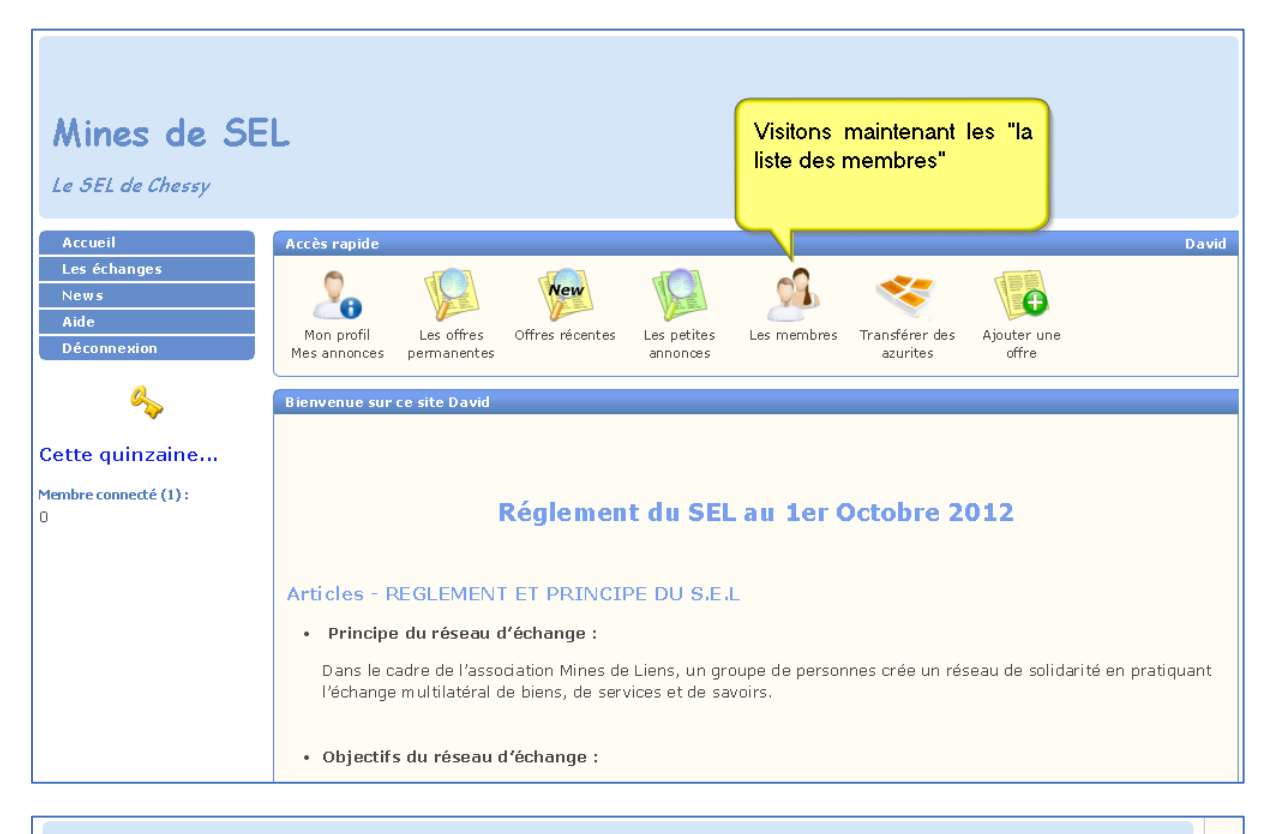

| Mines de St<br>Le SEL de Chessy                        | EL               |                          |                          |        | Vous r<br>Vous p          | etrouve:                    | z la liste des n<br>consulter leur | nembres.<br>profil en cliq     | uant sur |                    |
|--------------------------------------------------------|------------------|--------------------------|--------------------------|--------|---------------------------|-----------------------------|------------------------------------|--------------------------------|----------|--------------------|
| Accueil<br>Les échanges<br>News<br>Aide<br>Déconnexion | Acce<br>M<br>Mes | es rapide                | Les offres<br>ermanentes | Offres | le num<br>Vous p<br>membr | éro.<br>ouvez a<br>res en c | aussi imprime<br>liquant sur "lit  | r la liste des<br>ste imprimab | le"      | David              |
| Membre connecté (1) :<br>O                             | l n° ∡           | iste imprima<br>Prenom 🍝 | ble<br>Nom -             | Tel 1  |                           | Tel 2                       | Commune *                          | Solde 🔺                        | ~~       | Email              |
|                                                        | 1                | Aude                     | CORBI                    | 0983   | 290531                    |                             | le bois d'oingt                    | 408                            |          | corbidavid@free.fr |
|                                                        |                  | Davia                    | CONDI                    |        | 2,50331                   |                             | is bors a singl                    |                                |          | Haut               |
| Confidentialité des données A                          | v propios        | du Gestech C             | contact Lesi             | ite    |                           |                             |                                    |                                |          |                    |

Comment transférer des azurites

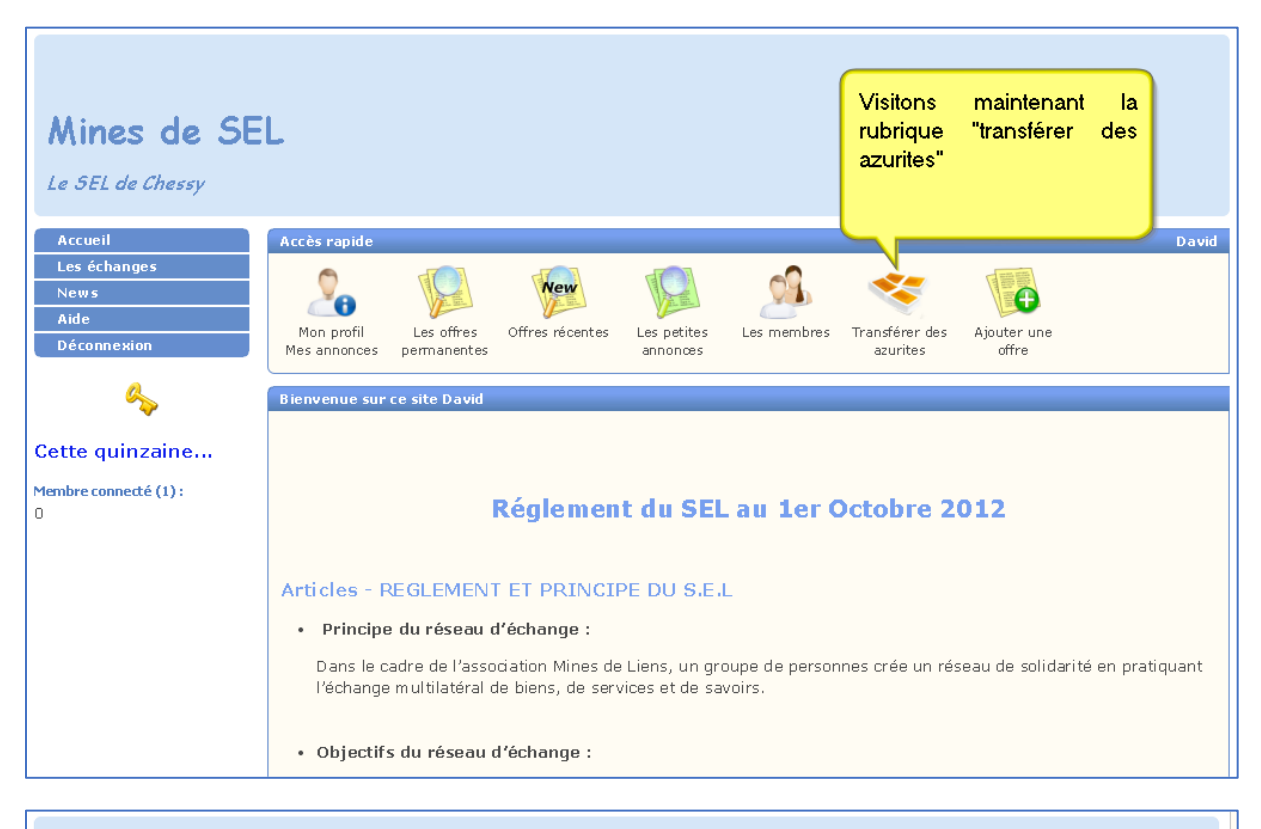

| Mines de SE                                                                | iL                                                                                                    |                                                                                                    |             |  |  |  |  |
|----------------------------------------------------------------------------|----------------------------------------------------------------------------------------------------|----------------------------------------------------------------------------------------------------|-------------|--|--|--|--|
| Le SEL de Chessy<br>Accueil<br>Les échanges<br>News<br>Aide<br>Déconnexion | Accès rapide<br>Mon profil<br>Mes annonces<br>Transférer des azurites                                                           | Une fois que vous avez fait un échange, celui<br>qui doit donner des azurites, passe dans cette<br>rubrique pour faire le transfert.<br><sup>fff</sup> On peut également donner des azurites sans<br>qu'il y ait eu d'échanges. | David       |  |  |  |  |
| Membre connecté (1) :<br>O                                                 | Vous avez bénéficié d'un servio<br>Veuillez compléter tous les cha<br>Catégorie<br>Date [<br>Transférer<br>Message [<br>Annuler | ce et sounantez transferer des azuntes en contreparte.<br>1 heure = 60 azurites<br>amps svp<br>Choisir une catégorie   (jj-mm-aaaa) date de l'échange<br>azurites à Choisir le bénéficiaire                                     | Enregistrer |  |  |  |  |
| Confidentialité des données A propos du Gestech Contact Le site            |                                                                                                    |                                                                                                    |             |  |  |  |  |